# How to Close an Exempt Study

- We refer to exempt studies as any study with a status of "Exempt", "Exempt - no IRB review", "Exempt - limited IRB review", "NHSR", or "Not Engaged".
- To close any study with a status other than the ones listed above, you will need to submit a "<u>Final/Closure Report</u>".
- You can close a study with one of the statuses listed above without submitting anything to the IRB.

BOSTON TECHNOLAL CALE WITHOUT EXCEPTION.

My Workspaces

Hello Khaled Khattar, BA your last login was 10/11/2022 08:16 AM EDT Study Assistant

 Featured Study Operations

 Create a New Study

 Start a Submission Form for one of My Studies

 View the Current Approvals for one of My Studies

 View the Submission History for one of My Studies

 View and Manage My Studies

| By the Numbers                  |                                   |                             |      |  |  |  |  |  |  |  |  |  |
|---------------------------------|-----------------------------------|-----------------------------|------|--|--|--|--|--|--|--|--|--|
| Submissions<br>in Process<br>54 | Forms Pending<br>Submission<br>53 | Pending My<br>Response<br>4 | High |  |  |  |  |  |  |  |  |  |
|                                 | Tasks                             |                             |      |  |  |  |  |  |  |  |  |  |
| All Tasks                       |                                   |                             | 5    |  |  |  |  |  |  |  |  |  |
| Study Tasks                     |                                   |                             | 3    |  |  |  |  |  |  |  |  |  |

When you login into INSPIR II (<u>https://inspir.bu.edu/</u>), you will get to this page. This is your Home page

Click on "View and Manage My Studies"

## The system will scroll your Home page down to the "All Studies" section.

| BOSTON<br>UNIVERSITY<br>MEDICAL<br>CAMPUS | STORAL<br>CARE WITHOUT EXCEPTION.   | Hello Khaled Khattar, E<br>your last login was<br>10/23/2023 11:30 AM | BA<br>I EDT  |                                  |                |                                                             |                     |              |                | ements 7   | ? Help                 | 🗇 Tutoria              | My Profile 👻   | C+ Log out |
|-------------------------------------------|-------------------------------------|-----------------------------------------------------------------------|--------------|----------------------------------|----------------|-------------------------------------------------------------|---------------------|--------------|----------------|------------|------------------------|------------------------|----------------|------------|
| My Workspace                              | es 💌 S                              | Study                                                                 |              |                                  |                |                                                             |                     |              |                |            |                        |                        |                |            |
|                                           | All Studi                           | es Recently Used                                                      | I Study S    | itatus                           |                |                                                             | Search 🌣            |              |                |            |                        |                        |                |            |
|                                           |                                     | All                                                                   | Draft        |                                  | IRB            |                                                             |                     |              |                |            |                        |                        |                |            |
|                                           | 51 result(s) fo                     | und                                                                   |              |                                  |                |                                                             |                     |              |                | 1 - 10 🕨   |                        |                        |                |            |
|                                           | Click to open<br>Study<br>Dashboard | Study Status                                                          | Review Board | IRB Number                       | IRB Expiration | Study Title                                                 | Principal           |              |                | ^          | ctions                 |                        |                |            |
|                                           | ø                                   | Exempt - limited IRB review                                           | IRB          | H-31000                          |                |                                                             | can use             | the "S       | bear           | ch"        | bo                     | X                      | te Correspond  |            |
|                                           | Ø                                   | Inactive - Administratively<br>Closed                                 | IRB          | H-31293 to locate the study that |                |                                                             |                     |              |                |            |                        | Pel                    | ete Correspond |            |
|                                           | ø                                   | Draft                                                                 | IRB          | H-35016                          |                | • wan                                                       | t to close          | e. Or y      | / <u>ou</u>    | can        | jus                    | st 📲                   | ete Correspond |            |
|                                           | ø                                   | Draft                                                                 | IRB          | H-38079                          |                | Ch<br>Ch                                                    | SCTO                | ll dov       | vn.            |            |                        |                        | ete Correspond |            |
|                                           | Ø                                   | Draft                                                                 | IRB          | H-41022                          |                | <i>testing signoff</i><br>testing signoff                   | Khattar, Khaled, BA | Applications | )<br>Documents | Forms H    | R —                    | t Copy Del             | ete Correspond |            |
|                                           | ø                                   | Draft                                                                 |              |                                  |                | <i>testing 2</i><br>9-27-12 - 2                             | Khattar, Khaled, BA | Applications | )<br>Documents | Forms H    | <b>R —</b><br>ide Exem | t Copy Del             | ete Correspond |            |
|                                           | ø                                   | Expired                                                               | IRB          | H-41826                          | 06/09/2022     | <i>test intiate irb through Velc</i><br>test-study-nickname | Khattar, Khaled, BA | Applications | <br>Documents  | Forms H    | iide Close             | Copy Del               | te Correspond  |            |
|                                           | Г?                                  | Draft                                                                 | TD R         | H-30801                          |                | MASTER 2020 DRAFT APPL                                      |                     | ,E)          | ß              | <b>i</b> > | ¢ —                    | <b>г</b> \$ <b>२</b> ल |                |            |

## Once you locate the study that you want closed, click on the "Close Exempt" icon

| BOSTON<br>UNIVERSITY<br>My Workspace |                                     | Hello Administrator<br>your last login was<br>11/29/2023 09:26 AM<br>Study Assistant | EST          |           |                              |                                                                          |                                      |              | R Annound      | cements    | 1 ?         |                 | ⊞ Tutor  | rial        | L My Profile | - C+ Log out |
|--------------------------------------|-------------------------------------|--------------------------------------------------------------------------------------|--------------|-----------|------------------------------|--------------------------------------------------------------------------|--------------------------------------|--------------|----------------|------------|-------------|-----------------|----------|-------------|--------------|--------------|
|                                      | 43 result(s) fo                     | und                                                                                  |              |           |                              |                                                                          |                                      |              | _              |            |             |                 | 1 - 10 🕨 |             |              |              |
|                                      | All Studi                           | es Recently Used                                                                     | Study St     | tatus     | Search for RB Number, Title, |                                                                          |                                      |              |                |            |             | Search 🌣        |          |             |              |              |
|                                      | All Draft                           |                                                                                      |              | IRB       | IRB                          |                                                                          |                                      |              |                |            |             |                 |          | 1 - 10      |              |              |
|                                      | Click to open<br>Study<br>Dashboard | Study Status                                                                         | Review Board | RB Number | RB<br>Expiration             | Study Title<br>Study Alias                                               | – Principal<br>Investigator          |              |                |            | Action      |                 | 7        |             |              |              |
|                                      | ß                                   |                                                                                      | IRB          | H-35910   | 11/01/2024                   | Testing Checklist Expedited/F<br>Dummy Expedited/Full Board<br>6-22-2022 | ull Board 12-2-2016<br>Administrator | Applications | Documents      | )<br>Forms | کی<br>Hide  | Close<br>Exempt | Сору D   | elete (     | Correspond   |              |
|                                      | Ø                                   | Closed - Exempt                                                                      | IRB          | H-31000   |                              | Testing<br>2-18-2011-                                                    | Administrator                        | Applications | )<br>Documents | )<br>Forms | े<br>Hide   | +<br>Exempt     | Сору D   | Delete      | Correspond   |              |
|                                      | Ø                                   | Draft                                                                                | IRB          | H-36572   |                              | Expedited/Full Board 11-25-2<br>Expedited/Full Board 11-25-2019          | Administrator                        | Applications | <br>Documents  | )<br>Forms | े<br>Hide   | Exempt          | Сору D   | )<br>Delete | Correspond   |              |
|                                      | Ø                                   | Draft                                                                                | IRB          | H-34575   |                              | Cede Review 10-29-2015<br>Cede Review 10-29-2015                         | Administrator                        | Applications | Documents      | Forms      | ेेे<br>Hide | <br>Exempt      | Сору В   | Delete      | Correspond   |              |
|                                      | ß                                   | Draft                                                                                | IRB          | H-44153   |                              | Single patient                                                           | Administrator                        | Applications | )<br>Documents | E<br>Forms | े<br>Hide   | <br>Exempt      | Сору В   | )<br>Delete | Correspond   |              |
|                                      | ß                                   | Closed - Ceded Review                                                                | IRB          | H-37307   |                              | Velos # HRB123 - Active in<br>Velos for Interface Testing                | Administrator                        | Applications | Documents      | Forms      | े©≷<br>Hide | Close<br>Exempt | Сору D   | elete (     | Correspond   |              |
|                                      | Ø                                   | Draft                                                                                | IRB          | H-38079   |                              | Chart Reviews 8/17/2018<br>Chart Reviews 8/17/2018                       | Administrator                        | Applications | Documents      | )<br>Forms | े<br>Hide   | <br>Exempt      | Сору D   | )<br>Delete | Correspond   |              |
|                                      | Ø                                   | Draft                                                                                | IRB          | H-36594   |                              | Exempt Study 6/7/2017<br>Exempt Study 6/7/2017                           | Administrator                        | Applications | )<br>Documents | E<br>Forms | े<br>Hide   | <br>Exempt      | Сору В   | )<br>Delete | Correspond   |              |
|                                      | ß                                   | Closed                                                                               | IRB          | H-43330   |                              | cstest1027title                                                          | Klings, Elizabeth, MD                | P            |                | Ê          | ð.          | Close           | <u>ر</u> | Ŵ           |              | Back to Top  |

### You will get the "Close Exempt Study" popup. Click on the "Yes, Close the Study" button to close it.

| BOSTON<br>UNIVERSITY<br>My Workspa | REDICAL<br>MEDICAL<br>productati antiout sectores<br>ces s | Hello Administrator<br>your last login was<br>11/29/2023 09:26 AM<br>Study Assistant | 1 EST        |         |                                                         |                     |                                                                                       |                          |                           |                    | R Annound  | ements   | 1 ?         | ) Help              | ⊞ Tut  | torial | A My Profile | ✓ C+ Log out  |
|------------------------------------|------------------------------------------------------------|--------------------------------------------------------------------------------------|--------------|---------|---------------------------------------------------------|---------------------|---------------------------------------------------------------------------------------|--------------------------|---------------------------|--------------------|------------|----------|-------------|---------------------|--------|--------|--------------|---------------|
|                                    | 43 result(s) found                                         |                                                                                      |              |         |                                                         |                     |                                                                                       |                          |                           |                    |            |          |             |                     |        |        | 1 - 10 🕨     |               |
|                                    | All Studie                                                 | PS Decently Lice                                                                     | d Chudy C    | tatue   |                                                         |                     |                                                                                       |                          |                           |                    |            | _        |             | 1                   |        |        |              |               |
|                                    | Anotada                                                    | Ketenty oser                                                                         | study 5      | lacus   | Close Exempt Study                                      |                     |                                                                                       |                          |                           |                    | Search for | RB Numbe | r, Title, A | Se                  | Search |        |              |               |
|                                    | All Draft.                                                 |                                                                                      |              |         | Please verify that you wish to close this Exempt Study? |                     |                                                                                       |                          |                           |                    |            |          |             |                     |        |        |              |               |
|                                    | 54 result(s) found Click to open                           |                                                                                      |              |         | Study 7                                                 |                     |                                                                                       | _                        |                           |                    |            | -        |             |                     |        |        |              |               |
|                                    | Study<br>Dashboard                                         | Study Status                                                                         | Review Board | RI      | Principal Investig                                      | ator: Administrator | N                                                                                     |                          |                           |                    |            |          | Actions     | ;                   |        |        |              |               |
|                                    | Ø                                                          |                                                                                      | IRB          | H-35910 |                                                         |                     |                                                                                       |                          |                           |                    | Documents  | Forms    | R<br>Hide   | Close<br>Exempt     | Сору   |        | Correspond   |               |
|                                    | Ø                                                          |                                                                                      | IRB          | H-31000 |                                                         |                     |                                                                                       |                          |                           |                    | Documents  | Forms    | R<br>Hide   | +<br>Exempt         | Сору   |        | Correspond   |               |
|                                    | ø                                                          |                                                                                      | IRB          | H-36572 |                                                         |                     |                                                                                       |                          |                           |                    | Documents  | Forms    | Ride        |                     | Сору   | Delete | Correspond   |               |
|                                    | ø                                                          |                                                                                      | IRB          | H-34575 |                                                         |                     |                                                                                       |                          |                           | 7                  | Documents  | Forms    | Ride        |                     | Сору   | Delete | Correspond   |               |
|                                    | Ø                                                          |                                                                                      | IRB          | H-44153 |                                                         |                     | •                                                                                     | No, Cancel               | Yes, Close the S          | Study              | Documents  | Forms    | R Hide      |                     | Сору   | Delete | Correspond   |               |
|                                    | Ø                                                          |                                                                                      | IRB          | H-37307 |                                                         |                     | INTERFACE TESTING OF 'IRB<br>Velos# HRB123 - Active in<br>Velos for Interface Testing | -' APPENDING TO IRB STAT | ruses in velosci<br>Appli | r<br>B<br>ications | Documents  | Forms    | کک<br>Hide  | <br>Close<br>Exempt | Сору   |        | Correspond   |               |
|                                    | ø                                                          |                                                                                      | IRB          | H-38079 |                                                         |                     | Chart Reviews 8/17/2018<br>Chart Reviews 8/17/2018                                    | Administrator            | Appli                     | ications           | Documents  | Forms    | Ride        |                     | Сору   | Delete | Correspond   |               |
|                                    | Ø                                                          |                                                                                      | IRB          | H-36594 |                                                         |                     | Exempt Study 6/7/2017<br>Exempt Study 6/7/2017                                        | Administrator            | Appli                     | ications           | Documents  | Forms    | R<br>Hide   |                     | Сору   | Delete | Correspond   |               |
|                                    | Ø                                                          | Closed                                                                               | IRB          | H-43330 | с                                                       |                     | cstest1027title                                                                       | Klings, Elizabeth, MD    | l                         | <u>B</u>           |            |          | Ø           | <br>Close           | ß      | Ŵ      |              | 🔨 Back to Top |

### The system will close the popup and refreshes the "All Studies" section. Notice that the study has been closed and its status changed to "Closed – Exempt". That's it!

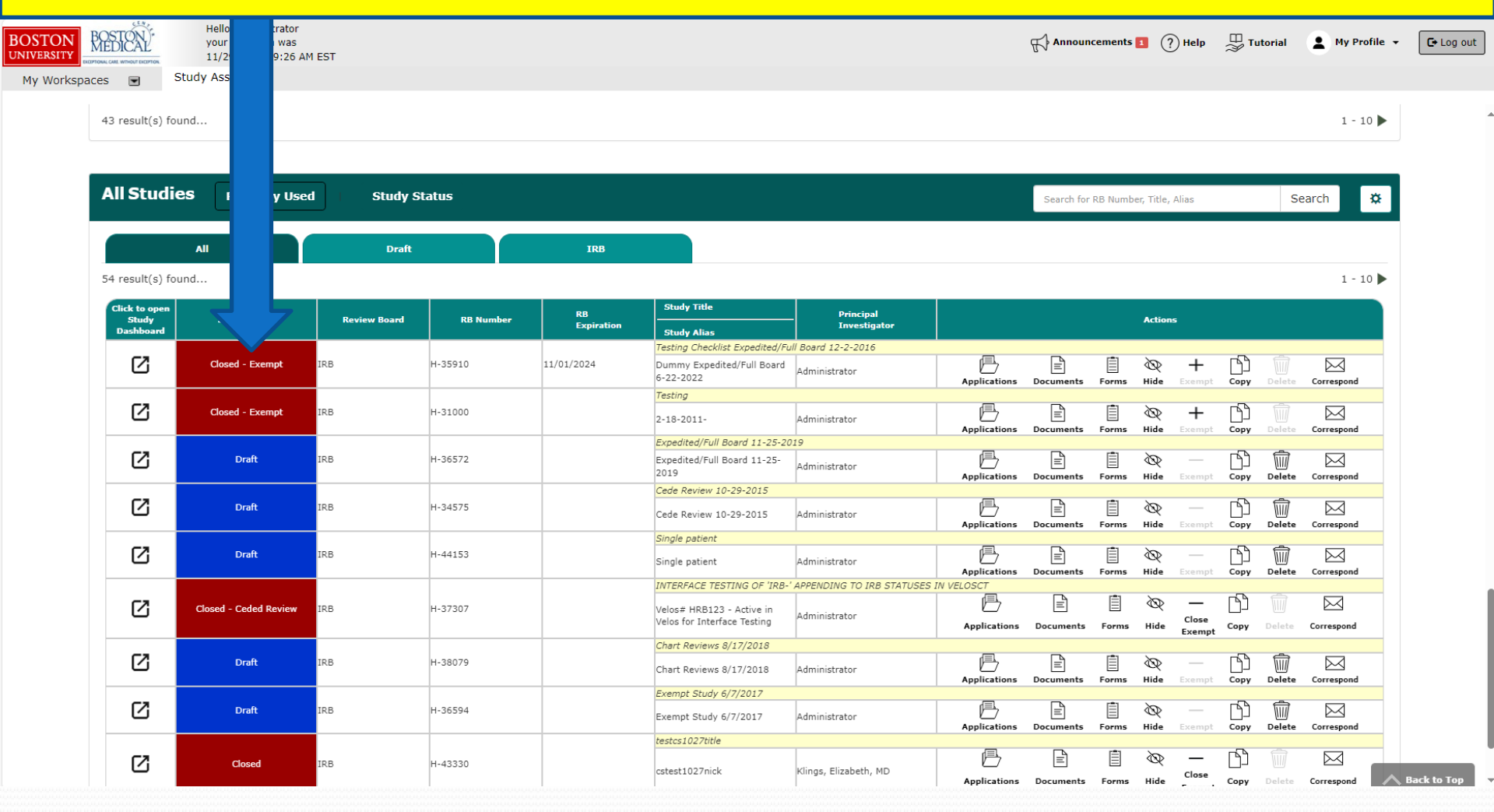